## So nutzen Sie Ihre eigene Domain als Handle bei BlueSky

Sie sind also jetzt stolzer Besitzer eines BlueSky-Accounts und denken sich: "Dieser sperrige '@IhrName.bsky.social' ist ja ganz nett, aber meine eigene Domain wäre doch viel cooler!" Keine Sorge, das bekommen wir hin! Mit nur einem Hauch Technik-Zauber können Sie Ihren BlueSky-Handle personalisieren.

## Schritt 1: Vorbereitungen 🔗

Bevor wir loslegen, stellen Sie sicher, dass Sie:

- 1. Eine eigene Domain besitzen. (Falls nicht, wird's Zeit, sich eine zu holen! Wie wäre es mit Ihrem Nachnamen oder Ihrer Lieblingskatze? 💮)
- 2. Zugriff auf den Webspace haben, der zu Ihrer Domain gehört.

### Schritt 2: Die magische Datei erstellen 😽

Wir gehen den simplen Weg: Alles, was Sie benötigen, ist eine kleine Datei.

- 1. Navigieren Sie in Ihrem BlueSky-Konto zu den **Einstellungen** und dort zum Bereich **Handle verändern**. BlueSky zeigt Ihnen hier eine DID (z. B. did=plc:1234abcd5678efgh), die Sie benötigen.
- 2. **Erstellen Sie (z.B. im Windows Editor) eine Text-Datei namens atproto** (ohne Endung!). Hier der exemplarische Inhalt der Datei:

did=plc:1234abcd5678efgh

Wichtig: Ersetzen Sie plc:1234abcd5678efgh mit der DID, die Ihnen BlueSky angezeigt hat.

3. Speichern Sie die Datei auf Ihrem Computer. 🏂

#### Schritt 3: Das Verzeichnis .well-known erstellen und Datei hochladen 🗁

- Loggen Sie sich in Ihren Webspace ein und navigieren Sie zum Hauptverzeichnis (Root) Ihrer Domain.
- 2. Erstellen Sie ein neues Verzeichnis namens .well-known (mit Punkt am Anfang! Keine Sorge, der Punkt gehört wirklich dazu! 🙂).
- 3. Laden Sie die Datei atproto in das Verzeichnis .well-known hoch. Das bedeutet, die Datei sollte unter www.lhreDomain.de/.well-known/atproto erreichbar sein. 6

#### Schritt 4: Domain als Handle einrichten 🌐

Jetzt kommen wir zum Spaßteil:

- 1. Kehren Sie zu den Einstellungen in Ihrem BlueSky-Konto zurück. 📲
- 2. Im Bereich Handle verändern geben Sie Ihre Domain ein (z. B. IhreDomain.de).
- 3. BlueSky prüft, ob die Datei korrekt eingerichtet wurde. Wenn alles passt, gehört der schicke neue Handle Ihnen! Omain ist jetzt Ihr Handle, und Sie können mit Stolz sagen, dass Sie nicht nur ein technisches Genie, sondern auch ein Stil-Ikone sind.

# Häufige Probleme (und wie Sie sie lösen) છ

- **Die Datei wird nicht gefunden:** Stellen Sie sicher, dass das .well-known-Verzeichnis korrekt eingerichtet ist und die Datei den richtigen Namen hat.
- BlueSky erkennt die Datei nicht: Haben Sie die DID korrekt aus Ihrem Konto kopiert? Tippfehler sind oft der Schuldige.

Unkompliziert erstellt mittels KI von Cornelius Matutis (Rechtsanwalt / Fachanwalt für gewerblichen Rechtsschutz)

Technische Fragen? Bitte nicht an mich ;-) Juristische Fragen? Jederzeit gern ;-)

Folge mir gern auf Bluesky -> https://bsky.app/profile/matutis.de